# Konfiguration und Fehlerbehebung von Finesse IP Phone Agent (FIPPA) in UCCX

### Inhalt

Einleitung Voraussetzungen Anforderungen Verwendete Komponenten Hintergrundinformationen **Architektur** Konfiguration Manuelle Anmeldung Anmeldung per Tastendruck Häufige Probleme Es werden keine Anrufvariablen aufgrund eines Authentifizierungsfehlers für die Telefon-URL angezeigt. Anzeige von Leertelefonen "Host nicht gefunden" Fehlerbehebung Protokollerfassung Zugehörige Informationen

# Einleitung

In diesem Dokument wird beschrieben, wie Finesse IP Phone Agent (FIPPA) auf Unified Contact Center Express (UCCX) konfiguriert und Fehler behoben werden.

# Voraussetzungen

### Anforderungen

Cisco empfiehlt, dass Sie über Kenntnisse in folgenden Bereichen verfügen:

- UCCX
- Cisco Unified Communications Manager (CUCM)

### Verwendete Komponenten

Die Informationen in diesem Dokument basierend auf folgenden Software- und Hardware-Versionen:

- UCCX 11.0(1).
- IP-Telefone.

Die Informationen in diesem Dokument beziehen sich auf Geräte in einer speziell eingerichteten

Testumgebung. Alle Geräte, die in diesem Dokument benutzt wurden, begannen mit einer gelöschten (Nichterfüllungs) Konfiguration. Wenn Ihr Netzwerk in Betrieb ist, stellen Sie sicher, dass Sie die potenziellen Auswirkungen eines Befehls verstehen.

### Hintergrundinformationen

Ab UCCX 11.X wurde Cisco Agent Desktop (CAD - die Calabrio-Produktsuite) zurückgestellt, und Cisco Finesse ist die einzige Agent Desktop-Produktsuite, die auf UCCX verfügbar ist. Darüber hinaus sind keine Desktop-Services oder CCX Lightweight Access Point (LDAP) vorhanden. Dies war zuvor über die WebGUI von Cisco Desktop Administrator (CDA) möglich.

Es gibt nur eine Cisco Finesse-Appliance, die sich gleichzeitig auf UCCX befindet und sowohl den browserbasierten Agent Desktop als auch den IP Phone Agent (jetzt als Finesse IP Phone Agent (FIPPA) abgewickelt wird. Die Cisco Finesse Tomcat ist der einzige Service, der auf der CCX-Seite "Serviceability" verfügbar ist. (Neben Support-Services müssen die CCX Engine und der CCX Notification Service für die Anmeldung bei Agenten bereitgestellt werden.)

# Architektur

- Das IP-Telefon stellt Anfragen und empfängt Antworten über Hypertext Transfer Protocol (HTTP) in Form von CiscolPPhone XML-Objekten. Diese Antworten werden direkt zum Erstellen der FIPPA-Bildschirme verwendet.
- Das Kernstück der FIPPA ist der FIPPA WAR, der alle FIPPA-Sitzungen verwaltet. Es verwendet die gleichen REST Application Programming Interface (APIs)- und Extensible Messaging and Presence Protocol (XMPP)-Schnittstellen, die vom Desktop verwendet werden.
- FIPPA WAR fordert REST-APIs an, die zur Verwendung desselben Realms autorisiert sind, der auch für den Finesse Desktop verwendet wird.
- So sind alle Konfigurationen für Wrap-Codes, Ursachencodes usw. für FIPPA mit Finesse Desktop identisch.
- FIPPA WAR erhält Ereignisbenachrichtigungen mit reinem XMPP (im Gegensatz zu BOSH, das der Desktop verwendet).
- Das IP-Telefon agiert als Pseudo-HTTP-Server, wenn Nachrichten über HTTP gesendet werden. Dies geschieht in Form einer URL, die das IP-Telefon wiederum anfordert.

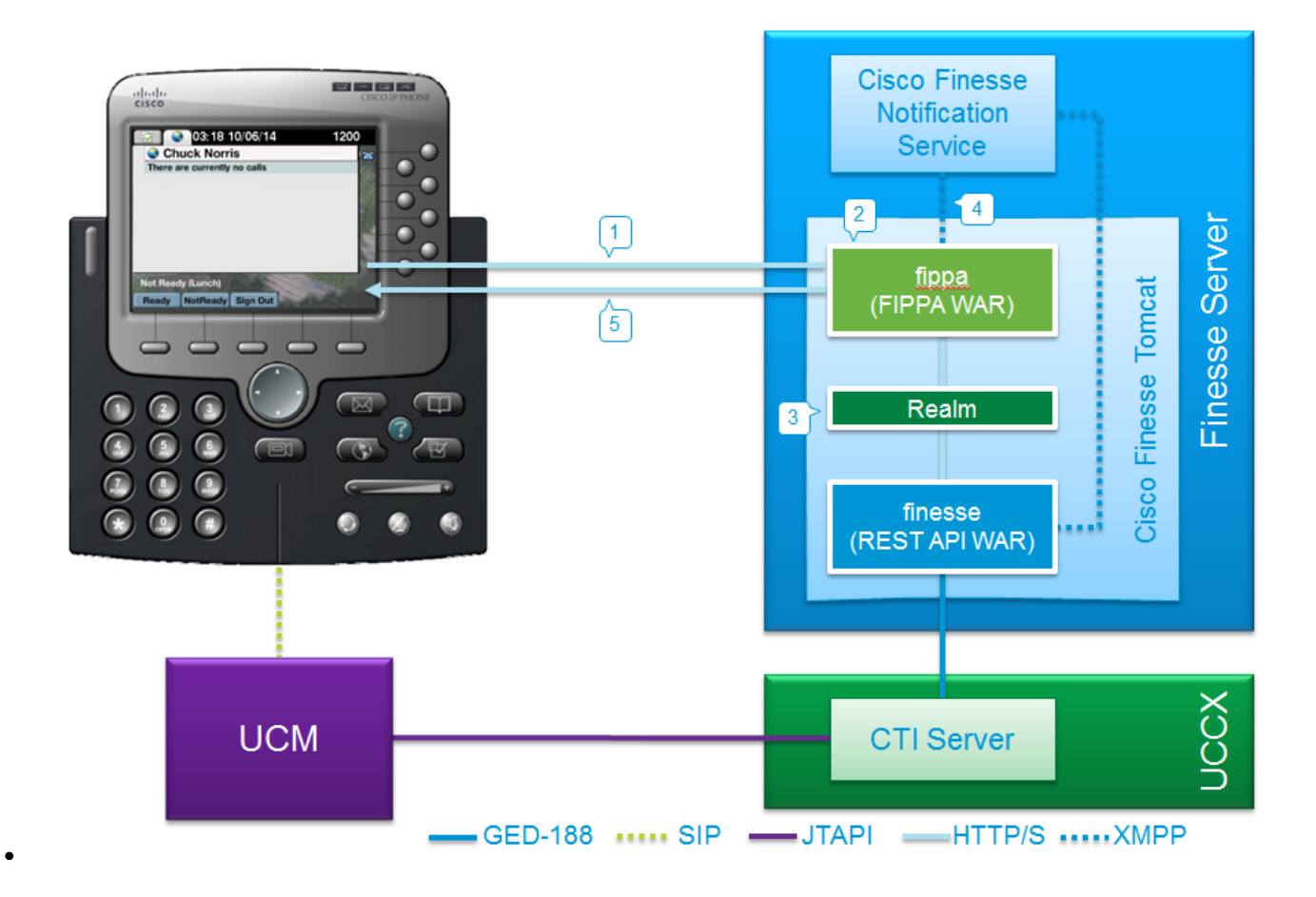

### Konfiguration

### Manuelle Anmeldung

Schritt 1: Fügen Sie den Service nach der Konfiguration von UCCX Agent hinzu.

- Konfigurieren Sie das Agent-Telefon und den Endbenutzer für UCCX (Weisen Sie dem Endbenutzer eine IPCC-Erweiterung zu).
- Finesse Tomcat muss [STARTED] sein.
- Konfigurieren Sie den FIPPA-Dienst als IP-Telefondienst auf dem Knoten Ein Dienst pro Knoten.
- Dies erfolgt unter CUCM-Admin > Gerät > Geräteeinstellungen > Telefondienste.

URL: http://UCCX-IP-ADDRESS:8082/fippa/#DEVICENAME#

| P Phone Services    | Configuration                                |                               |
|---------------------|----------------------------------------------|-------------------------------|
| 📊 Save 🗙 Delet      | e 📊 Update Subscriptions 🕂 Add New           |                               |
| Status              |                                              |                               |
| i Status: Ready     |                                              |                               |
| Service Information | on                                           |                               |
| Service Name*       | Cisco FIPPA N1                               |                               |
| Service Description | Cisco Finesse                                |                               |
| Service URL*        | http://10.107.45.198:8082/fippa/#DEVICENAME# |                               |
| Secure-Service URL  |                                              |                               |
| Service Category*   | XML Service 👻                                |                               |
| Service Type*       | Standard IP Phone Service 👻                  |                               |
| Service Vendor      |                                              |                               |
| Service Version     |                                              |                               |
| C Enable            |                                              |                               |
| Service Paramete    | r Information                                |                               |
| Parameters          | New Par<br>Edit Par<br>Delete F              | ameter<br>ameter<br>'arameter |
| Save Delete         | Update Subscriptions Add New                 |                               |

Schritt 2: Ordnen Sie den Dienst dem Telefon zu.

 Navigieren Sie zum Telefon auf dem CUCM-Gerät > Telefon, und abonnieren Sie den FIPPA-Service zum Telefon, wie im Bild gezeigt:

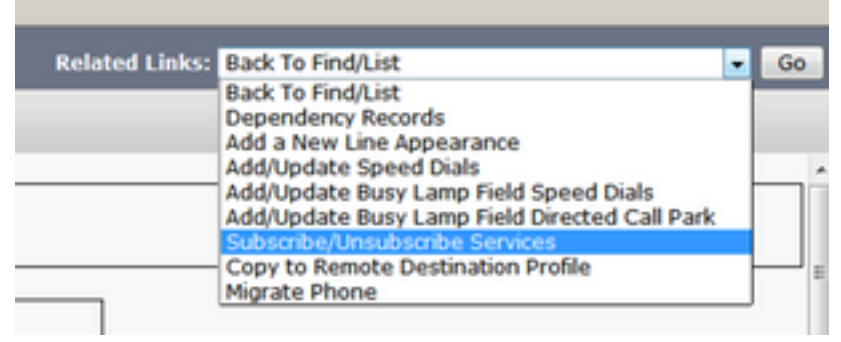

| Subscribed Cisco IP   | Phone Services for SEPAAAABBBBCCCC |
|-----------------------|------------------------------------|
| 🔜 Save 🢡 Help         |                                    |
| Status                |                                    |
| i Status: Ready       |                                    |
| Service Information   | ) ————                             |
| Service Subscription: | Cisco FIPPA N1                     |
| Service Name*         | Cisco FIPPA N1                     |
| Subscribed Service    | s                                  |
| Cisco FIPPA N1        |                                    |

Schritt 3: Konfigurieren des FIPPA-Anwendungsbenutzers

- Sie müssen einen Anwendungsbenutzer für FIPPA mit den Rollen "Standard CTI Enabled" (Standard CTI aktiviert) und "Standard CTI Allow control" (Standard-CTI-Steuerung) für alle Telefone konfigurieren.
- Dieser Anwendungsbenutzer wird zuerst auf dem CUCM erstellt, und die Details werden auf der CFAdmin-Seite als Teil der **URL-**Seite für die **Telefonauthentifizierung** eingegeben. Dies ist erforderlich, um sich bei FIPPA anzumelden.
- Die URL für diese Konfiguration lautet (cfadmin) https://UCCX-IP-or-FQDN:8445/cfadmin
- Geben Sie hier den Benutzernamen und das Kennwort der Anwendung ein (muss alphanumerisch sein).
- Klicken Sie auf Speichern.
- Dies ist eine erforderliche Konfiguration. Andernfalls wird auf dem Telefon eine Fehlermeldung angezeigt, die besagt, dass die URL für die Telefonauthentifizierung nicht konfiguriert ist.

| Settings  | Call Variables Layouts                                 | Desktop Layout       | Phone Books         | Reasons         | Team Resources        | Workflows |
|-----------|--------------------------------------------------------|----------------------|---------------------|-----------------|-----------------------|-----------|
| IP Phone  | e Agent Settings                                       |                      |                     |                 |                       |           |
| Note: Any | / changes made to the set<br>URL Authentication Settir | tings on this gadget | l require a restart | of Cisco Fine   | sse Tomcat to take ef | ffect.    |
| *Use      | imame:                                                 |                      |                     |                 |                       |           |
| *Pas      | sword:                                                 |                      |                     |                 |                       |           |
| Indicate  | s required fields                                      |                      |                     |                 |                       |           |
| Save      | Revert                                                 |                      |                     |                 |                       |           |
| 2010 2015 | Cisco Systems, Inc. All ris                            | hts reserved. Cisco. | Finesse Administ    | ration v11.0(1) |                       |           |

Schritt 4: Fügen Sie das Agent-Telefon unter dem FIPPA-Anwendungsbenutzer hinzu.

• Stellen Sie beim CUCM sicher, dass das Agententelefon (Gerät) unter dem FIPPA-Anwendungsbenutzer hinzugefügt wird.

Anmerkung: Der FIPPA-Anwendungsbenutzer wurde erstellt, um FIPPA-Anmelde-/Geräteanforderungen an diesen Benutzer auszulagern, anstatt den RMCM-Anwendungsbenutzer zu laden. Theoretisch können beide jedoch für die Gerätesteuerung austauschbar eingesetzt werden. Beachten Sie, dass die Telefon-Authentifizierungs-URL auf CFAdmin (Finesse Admin) der Anwendungsbenutzer auf CUCM ist, der FIPPA-Anfragen Schritt 5: Konfigurieren von Wrap Up-Codes oder -Gründen (optional)

- Alle Ursachencodes, Wrap-up-Codes usw. müssen als Teil von Finesse Admin (cfadmin) konfiguriert werden.
- Alle Enterprise-Variablen werden auf Finesse Admin (cfadmin) konfiguriert.
- Dies entspricht dem Cisco Finesse Agent Desktop.

#### URL: https://UCCX-IP-or-FQDN:8445/cfadmin

#### Anmeldung per Tastendruck

Dies ist eine häufig verwendete Methode der FIPPA-Konfiguration.

Alle Schritte sind ähnlich, einschließlich der URL von Finesse. Der einzige Unterschied besteht darin, dass unter dem IP-Telefondienst Dienstparameter vorhanden sind, sowie auf der Seite "Phone Subscription" (Telefonabonnement) (**Subscribe/Unsubscribe services**).

Schritt 1: Fügen Sie den Service nach der UCCX-Agentenkonfiguration hinzu.

- Konfigurieren Sie das Agent-Telefon und den Endbenutzer. Finesse Tomcat muss
  [STARTED] sein.
- Konfigurieren Sie den FIPPA-Dienst als IP-Telefondienst auf dem Knoten Ein Dienst pro Knoten.
- Dies erfolgt unter CUCM Admin > Device > Device Settings > Phone Services.

#### URL: http://UCCX-IP-ADDRESS:8082/fippa/#DEVICENAME#

Geben Sie ähnlich wie bei der Legacy-IPPA-Konfiguration einen der Parameternamen in Kleinbuchstaben genau wie folgt ein:

- ID
- Erweiterung
- Kennwort

Anmerkung: Die einmalige Anmeldung wird von Enterprise-Abonnements nicht unterstützt.

Die eingegebenen Werte sind die exakten Abfragezeichenfolgen-Parameter, die für die Abonnement-URL verwendet werden.

| Status                                                                                                    |                                                                                                    |                                                                                                    |
|----------------------------------------------------------------------------------------------------|----------------------------------------------------------------------------------------------------|----------------------------------------------------------------------------------------------------|
| i Status: Read                                                                                                    | dy .                                                                                                    |                                                                                                    |
| Service Parame                                                                                                    | eter Information                                                                                                    |                                                                                                    |
| Parameter Name                                                                                                    |                                                                                                    |                                                                                                    |
| id                                                                                                    |                                                                                                    |                                                                                                    |
| Parameter Displa                                                                                                    | y Name*                                                                                                    |                                                                                                    |
| id                                                                                                    |                                                                                                    |                                                                                                    |
| Default Value                                                                                                    |                                                                                                    |                                                                                                    |
|                                                                                                    |                                                                                                    |                                                                                                    |
| Parameter Descr                                                                                                    | iption*                                                                                                    |                                                                                                    |
| id                                                                                                    |                                                                                                    |                                                                                                    |
|                                                                                                    |                                                                                                    |                                                                                                    |
|                                                                                                    |                                                                                                    |                                                                                                    |
| Parameter is                                                                                                    | Required                                                                                                    |                                                                                                    |
|                                                                                                    | Required                                                                                                    |                                                                                                    |
| Parameter is                                                                                                    | a Password (mask contents)                                                                                                    |                                                                                                    |
| Save Save                                                                                                    | And Close                                                                                                    |                                                                                                    |
| Save Save                                                                                                    | And Close                                                                                                    |                                                                                                    |
| Save Save<br>Status: Ready<br>Service Informatio                                                                                                    | n<br>Cisco FIPPA N1                                                                                                    |                                                                                                    |
| Save Save<br>Status: Ready<br>Service Informatio<br>Service Name*<br>Service Description                                                                                                    | And Close                                                                                                    |                                                                                                    |
| Save Save<br>Status: Ready<br>Service Informatio<br>Service Name*<br>Service Description<br>Service URL*                                                                                                    | And Close                                                                                                    | ICENAME#                                                                                                    |
| Save Save<br>Status: Ready<br>Service Informatio<br>Service Description<br>Service URL*<br>Secure-Service URL                                                                                                    | And Close                                                                                                    | ICENAME#                                                                                                    |
| Save Save<br>Status: Ready<br>Service Informatio<br>Service Name*<br>Service URL*<br>Secure-Service URL<br>Secure-Service URL<br>Service Category*                                                                                                    | n<br>Cisco FIPPA N1<br>http://10.106.87.186:8082/fippa/#DEV<br>http://10.106.87.186:8082/fippa/#DEV<br>XML Service                                                                       | TCENAME#<br>TCENAME#                                                                                                    |
| Save Save<br>Status: Ready<br>Service Informatio<br>Service Description<br>Service URL*<br>Secure-Service URL<br>Secure-Service URL<br>Service Category*<br>Service Type*                                                                                                    | And Close                                                                                                    | TICENAME#<br>TICENAME#                                                                                                    |
| Save Save<br>Status: Ready<br>Service Informatio<br>Service Name*<br>Service URL*<br>Secure-Service URL<br>Service Category*<br>Service Type*<br>Service Vendor                                                                                                    | n<br>Cisco FIPPA N1<br>http://10.106.87.186:8082/fippa/#DEV<br>http://10.106.87.186:8082/fippa/#DEV<br>XML Service<br>Standard IP Phone Service                                          | TCENAME#                                                                                                    |
| Save Save<br>Status: Ready<br>Service Informatio<br>Service Description<br>Service URL*<br>Secure-Service URL<br>Secure-Service URL<br>Service Category*<br>Service Type*<br>Service Vendor<br>Service Vendor<br>Service Vendor                                                                                                    | And Close  And Close  Cisco FIPPA N1  http://10.106.87.186:8082/fippa/#DEV  http://10.106.87.186:8082/fippa/#DEV  XML Service  Standard IP Phone Service                                 | ICENAME≠<br>▼<br>▼                                                                                                    |
| Save Save<br>Status: Ready<br>Service Information<br>Service Name*<br>Service URL*<br>Secure-Service URL<br>Service Category*<br>Service Type*<br>Service Vendor<br>Service Vendor<br>Service Vendor<br>Service Vension<br>Enable                                                                                                    | And Close  Cisco FIPPA N1  http://10.106.87.186:8082/fippa/#DEV  http://10.106.87.186:8082/fippa/#DEV  XML Service  Standard IP Phone Service                                            | ICENAME≠<br>TCENAME≠<br>T                                                                                                    |
| Save Save<br>Status: Ready<br>Service Informatio<br>Service Name*<br>Service URL*<br>Secure-Service URL<br>Service Category*<br>Service Type*<br>Service Vendor<br>Service Vendor<br>Service Version<br>Enable<br>Service Parameter                                                                                                    | n<br>Cisco FIPPA N1<br>http://10.106.87.186:8082/fippa/#DEV<br>http://10.106.87.186:8082/fippa/#DEV<br>XML Service<br>Standard IP Phone Service                                          | ICENAME#                                                                                                    |
| Save Save<br>Save Save<br>Status: Ready<br>Service Information<br>Service Name*<br>Service Description<br>Service URL*<br>Secure-Service URL<br>Service Category*<br>Service Type*<br>Service Type*<br>Service Vendor<br>Service Vendor<br>Service Vendor<br>Service Vendor<br>Service Parameter<br>Parameters extension                                                                                                    | And Close  And Close  Cisco FIPPA N1  http://10.106.87.186:8082/fippa/#DEV  http://10.106.87.186:8082/fippa/#DEV  XML Service  Standard IP Phone Service  Information on                 | ICENAME#                                                                                                    |
| Save Save<br>Save Save<br>Service Informatio<br>Service Name*<br>Service Description<br>Service URL*<br>Secure-Service URL<br>Service Category*<br>Service Category*<br>Service Vendor<br>Service Vendor<br>Service Vendor<br>Service Vension<br>Enable<br>Service Parameter<br>Parameters extension<br>passwor                                                                                                    | n<br>Cisco FIPPA N1<br>http://10.106.87.186:8082/fippa/#DEV<br>http://10.106.87.186:8082/fippa/#DEV<br>XML Service<br>Standard IP Phone Service                                          | TICENAME#<br>TICENAME#<br>TICENAME#<br>TICENAME#                                                                                            |
| Save Save<br>Save Save<br>Status: Ready<br>Service Information<br>Service Name*<br>Service Description<br>Service URL*<br>Secure-Service URL<br>Service Category*<br>Service Category*<br>Service Vendor<br>Service Vendor<br>Service | And Close  And Close  Cisco FIPPA N1  http://10.106.87.186:8082/fippa/#DEV  http://10.106.87.186:8082/fippa/#DEV XML Service  Standard IP Phone Service  Information on on               | TCENAME#<br>TCENAME#<br>TCENAME#<br>TCENAME#<br>TCENAME#                                                                                    |
| Save Save<br>Save Save<br>Service Information<br>Service Name*<br>Service Description<br>Service URL*<br>Service URL*<br>Service URL*<br>Service Category*<br>Service Type*<br>Service Vendor<br>Service Vendor<br>Service Vendor<br>Service Vendor<br>Service Vendor<br>Service Parameter<br>Parameters extension<br>id                                                                                                    | And Close  And Close  Cisco FIPPA N1  Cisco FIPPA N1  http://10.106.87.186:8082/fippa/#DEV  http://10.106.87.186:8082/fippa/#DEV  XML Service  Standard IP Phone Service  Information an | ICENAME#<br>TICENAME#<br>TICENAME#<br>TICENAME#                                                                                             |
| Save Save<br>Status: Ready<br>Service Information<br>Service Name*<br>Service Description<br>Service URL*<br>Secure-Service URL<br>Service Category*<br>Service Type*<br>Service Vendor<br>Service Vendor<br>Service Version<br>Enable<br>Service Parameter<br>Parameters extension<br>password<br>id                                                                                                    | n<br>Cisco FIPPA N1<br>http://10.106.87.186:8082/fippa/#DEV<br>http://10.106.87.186:8082/fippa/#DEV<br>XML Service<br>Standard IP Phone Service                                          | TCENAME#<br>TCENAME#<br>TCENAME#<br>TCENAME#<br>T<br>T<br>T<br>T<br>T<br>T<br>T<br>T<br>T<br>T<br>T<br>T<br>T<br>T<br>T<br>T<br>T<br>T<br>T |

Schritt 2: Ordnen Sie den Dienst dem Telefon zu.

 Navigieren Sie zum Telefon auf dem CUCM-Gerät > Telefon, und abonnieren Sie den FIPPA-Service f
ür das Telefon.

| Related Links: | Back To Find/List                             |   |
|----------------|-----------------------------------------------|---|
|                | Back To Find/List                             |   |
|                | Dependency Records                            |   |
|                | Add a New Line Appearance                     |   |
|                | Add/Update Speed Dials                        |   |
|                | Add/Update Busy Lamp Field Speed Dials        |   |
|                | Add/Update Busy Lamp Field Directed Call Park |   |
|                | Subscribe/Unsubscribe Services                |   |
|                | Copy to Remote Destination Profile            | 1 |
|                | Migrate Phone                                 |   |

Geben Sie die Werte der einstufigen Schaltfläche Anmelden für die URL-Parameter ein, wie im Bild gezeigt:

| & bttps://10.10                               | 06.87.135/ccmadmin/ipphone   | ServiceSubscribeEdit.do?device=de897 |
|-----------------------------------------------|------------------------------|--------------------------------------|
| Subscribed Cisco                              | IP Phone Services for SEPAAA | ABBBBCCCC                            |
| 🔜 Save 🢡 H                                    | elp                          |                                      |
| - Status<br>Status: Read<br>- Service Informa | ly<br>tion                   |                                      |
| Service Subscript                             | ion: FIPPAUCCX11             |                                      |
| Service Name*                                 | Cisco FIPPA N1               |                                      |
| extension                                     | 62000                        | (Description)                        |
| id                                            | arunabh                      | (Description)                        |
| password                                      | •••••                        | (Description)                        |

Schritt 3: Konfigurieren Sie den Benutzer der FIPPA-Anwendung (URL für Telefonauthentifizierung).

- Sie müssen einen Anwendungsbenutzer für FIPPA mit den Rollen "Standard CTI Enabled" (Standard CTI aktiviert) und "Standard CTI Allow control" (Standard-CTI-Steuerung) für alle Telefone konfigurieren.
- Dieser Anwendungsbenutzer wird zuerst auf dem CUCM erstellt, und die Details werden auf der CFAdmin-Seite als Teil der **URL-**Seite für die **Telefonauthentifizierung** eingegeben. Dies ist erforderlich, um sich bei FIPPA anzumelden.
- Die URL für diese Konfiguration lautet (cfadmin) https://UCCX-IP-or-FQDN:8445/cfadmin
- Geben Sie hier den Benutzernamen und das Kennwort der Anwendung ein (muss alphanumerisch sein).
- Klicken Sie auf Speichern.
- Dies ist eine erforderliche Konfiguration. Andernfalls wird auf dem Telefon eine Fehlermeldung angezeigt, die besagt, dass die URL für die Telefonauthentifizierung nicht konfiguriert ist.

| gs              | Call Variables Layouts                                 | Desktop Layout              | Phone Books        | Reasons         | Team Resources        | Workflows |
|-----------------|--------------------------------------------------------|-----------------------------|--------------------|-----------------|-----------------------|-----------|
| none            | e Agent Settings                                       |                             |                    |                 |                       |           |
| e: Any<br>Phone | r changes made to the set<br>URL Authentication Settir | ttings on this gadge<br>ngs | t require a restar | t of Cisco Fine | esse Tomcat to take e | ffect.    |
| •Use            | mame:                                                  |                             | ]                  |                 |                       |           |
| *Pas            | sword:                                                 |                             | ]                  |                 |                       |           |
| dicate          | s required fields                                      |                             |                    |                 |                       |           |
| ave             | Revert                                                 |                             |                    |                 |                       |           |

Schritt 4: Fügen Sie das Agent-Telefon unter dem FIPPA-Anwendungsbenutzer hinzu.

• Stellen Sie auf dem CUCM sicher, dass das Agententelefon (Gerät) unter dem FIPPA-Anwendungsbenutzer hinzugefügt wird.

Die Schritte 3 und 4 entsprechen der oben erwähnten manuellen Anmeldekonfiguration.

### Häufige Probleme

Es werden keine Anrufvariablen aufgrund eines Authentifizierungsfehlers für die Telefon-URL angezeigt.

Fehler:

"Phone URL authentication username or password is incorrect in the IP Phone Agent settings. Contact your administrator."

Note: The same error appears on the IP Phone if the supervisor forces an agent to sign out from the Team Performance gadget. In this case, when the agent presses OK, they are directed to the Sign In screen.

#### Lösung:

- Überprüfen Sie, ob die im IP Phone Agent Settings Gadget eingegebenen Einstellungen für die Telefon-URL-Authentifizierung mit denen übereinstimmen, die für den Anwendungsbenutzer in Unified CM konfiguriert wurden.
- Uberprüfen Sie außerdem, ob die Agent-Erweiterung im Unified CM als Controller-Gerät für den Anwendungsbenutzer aufgeführt ist.
- Weitere Schritte zur Fehlerbehebung finden Sie unter:

### Anzeige von Leertelefonen "Host nicht gefunden"

Fehler:

```
"Error" and "Host not found"
Or
"Idle Application" and "Host not found"
Lösung:
```

- Wenn Sie die URL f
  ür die Leeranzeige haben, stellen Sie sicher, dass die URL korrekt ist. Wenn die URL FQDN verwendet, stellen Sie sicher, dass der DNS-Server diesen FQDN auflösen kann.
- Wenn Sie die Leeranzeige nicht benötigen, stellen Sie sicher, dass für das Telefon keine URL für die Leeranzeige konfiguriert ist. Stellen Sie außerdem sicher, dass das Feld Idle Timer (Leerlaufzeit) leer ist.
- Wenn Sie eine Vorlage zur automatischen Registrierung in Unified CM verwenden, finden Sie im Folgenden eine potenzielle Lösung: <u>https://supportforums.cisco.com/document/12332916/service-applet-pops-phone-idle-application-showing-phone-host-not-found</u>

### Fehlerbehebung

- Überprüfen und überprüfen Sie die Konfiguration.
- Finesse Tomcat muss IN\_SERVICE auf dem Knoten sein, an dem Sie sich anmelden möchten.

HTTPS://UCCX-FQDN:8445/finesse/api/SystemInfo

• Beim Zugriff durch einen Webbrowser muss das FIPPA-XML-Layout zurückgegeben werden. http://UCCX-IP-oder-FQDN:8082/fippa/#DEVICENAME#

Beispiel: Öffnen der URL in einem Webbrowser

http://UCCX-IP-or-FQDN:8082/fippa/SEPAAAABBBCCCC

 Um die Anmeldung mit einem Beispiel-Agent zu testen, kann man sie auch im Webbrowser testen.

Beispiel: Für Agent-Gerät SEPAAAABBBCCCC, Agent-ID=arunverh, password=cisco, Extension=62000

#### http://UCCX-IP oder-FQDN:8082/fippa/SEPAAAABBBCCCC/login?password=cisco&extension=62000&id=arunverh

### Protokollerfassung

• Die Protokolle für FIPPA lauten wie folgt: genannt als FIPPA-Protokolle befinden sich im Protokollordner von Cisco Finesse.

CLI :

```
file list activelog /desktop/logs/fippa/*
file get activelog /desktop/logs/fippa/*
```

- Vom Real Time Monitoring Tool (RTMT) Erfassen Sie die Cisco Finesse-Protokolle.
- Diese enthält die Finesse localhost-Protokolle und die FIPPA-Protokolle.
- Meldungen werden auch angezeigt, wenn die Agent-Login-Behandlung durch Finesse Tomcat
- CCX Engine-Protokolle können ebenfalls analysiert werden.

# Zugehörige Informationen

- Kapitel: Finesse IP Phone Agent-Aufgaben
- Kapitel: Cisco Finesse
- <u>Richtlinien für Agententelefonkonfiguration</u>